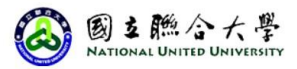

國立聯合大學外校生網路查詢修讀資訊操作手冊

一、點選國立聯合大學校總網-點選訪客,往下搜尋  $\leftarrow \rightarrow C \Delta$   $\triangleq$  nuu.edu.tw/index.php 🖻 ☆ 🗯 🛛 🗰 已暫停) : ★ Bookmarks 全國性預防接種資... 💪 Gmail 💶 YouTube 💡 地圖 🚺 Meet - ivz-thbb-jwi » 📙 其他書籖 國立聯合大學 網站導覽 English 經 Google 技術強化 ::: 首頁 NATIONAL UNITED UNIVERSITY Spring 2023 學生 NFWSI R 教職員 International News from National United University 1.點選訪客 聯動蛻變·合心永續 訪客 內容包含 -「聯動蛻變。合心永續」培育產業務實影響力 關鍵論壇 -五十周年校慶報導及原列活動 -來校多位被授祭堂「全球前2%顶尖科學家榜單」 -境外學生及台灣生交流活動 Samest to Lo 文章全文請参閱: https://oia.nuu.edu.tw/var/file/68/1068/img/newsletter01.pdf 招生平 台 行政單 聯合永 續 未來學 校區交 認識聯 教學單 捐款專 生 通 大 位 位 

## 二、點選校務資訊系統社會人士及外校在學生選課入口

| 招生平台       | 未來學生 | 回首頁 | 校區交通       | 認識聯大 | 教學單位 | 行政單位                 | 捐款專區 | 聯合永續 | <b>志</b><br>貝                  |  |
|------------|------|-----|------------|------|------|----------------------|------|------|--------------------------------|--|
|            |      |     |            |      |      |                      |      |      |                                |  |
| 分眾_訪客      |      |     |            |      |      |                      |      |      | 2.點選校務                         |  |
| 企業合作入口     |      |     | 廠商等受款人查詢系統 |      |      | 校務資訊系統社會人士及外校在學生選課入口 |      |      | 貢訊系統社<br>會人士及外<br>校在學生選<br>課入口 |  |
| 就讀聯大(招生平台) |      |     | 公務分機查詢     |      |      | 來賓校園意見反映信            |      |      |                                |  |
| 校園紀念品(秘書室) |      |     | 拜訪聯大(交通路線) |      |      | 二坪山校區地圖              |      |      |                                |  |
| 八甲校區地圖     |      |     | 校區公車(總務處)  |      |      |                      |      |      |                                |  |
|            |      |     |            |      |      |                      |      |      |                                |  |

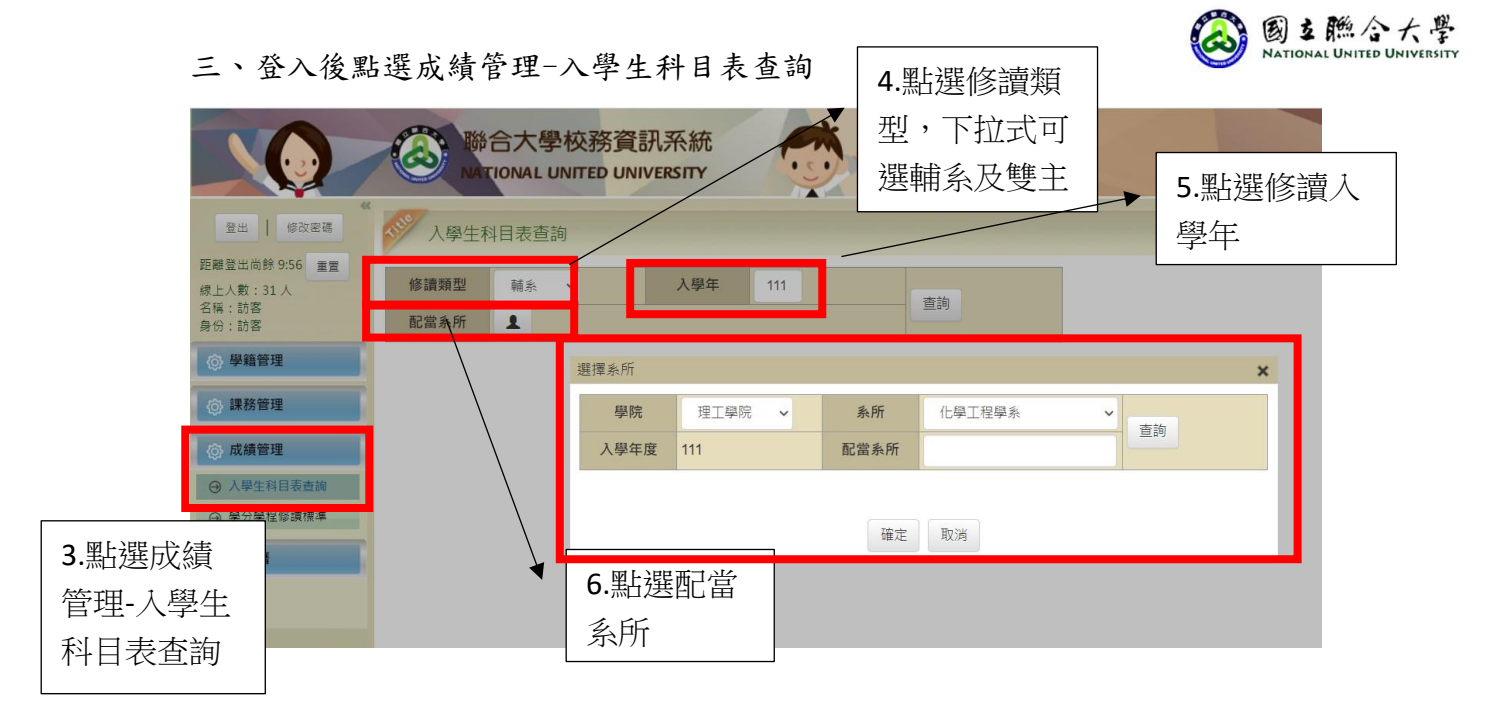

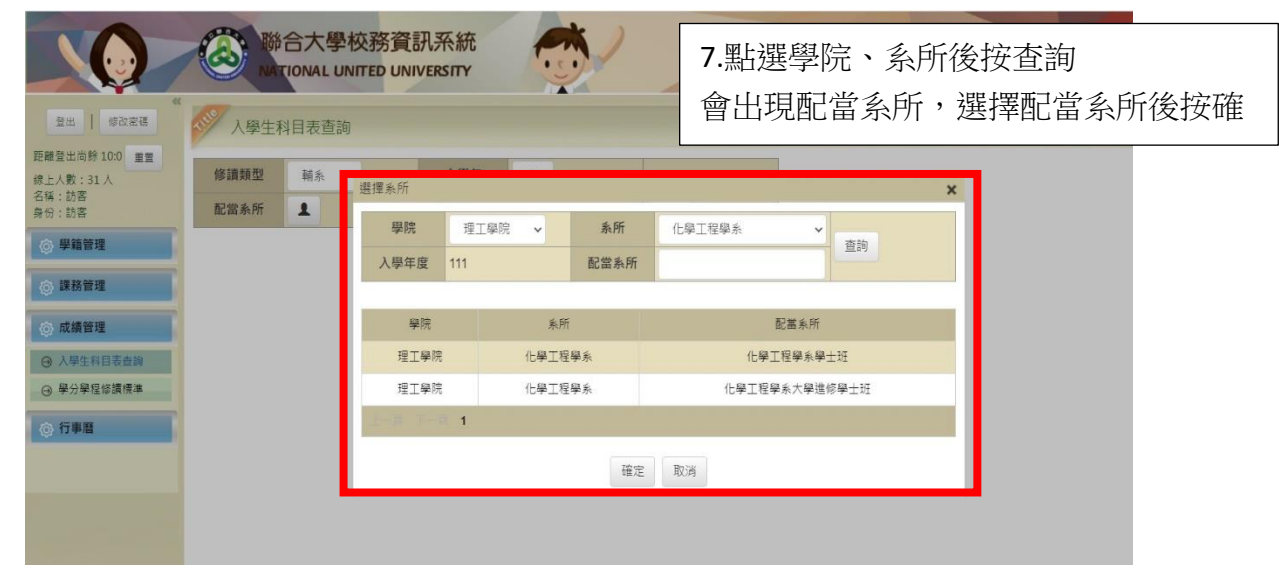

|                                              | 聯合大學<br>MATIONAL UI | 校務資訊系編<br>NITED UNIVERSIT | 充<br>Y |      |        |      |    |   |
|----------------------------------------------|---------------------|---------------------------|--------|------|--------|------|----|---|
| 登出   修改密碼                                    | 入學生科目表查詢            |                           |        |      |        |      |    |   |
| 距離登出尚餘 9:56 重置<br>線上入數:31人<br>名稱:訪客<br>身份:訪客 | 修讀類型 · 輔系 · 配當系所 上  | <b>~</b> 入机               | 2年 111 |      | 查詢     | 8.按查 | 詢  |   |
|                                              |                     | 選擇系所                      |        |      |        |      |    | × |
| () 課務管理                                      |                     | 學院                        | 理工學院 🖌 | 系所   | 化學工程學調 | × •  | 本站 |   |
| 成績管理                                         |                     | 入學年度 11                   | 1      | 配當系所 |        |      |    |   |
| → 入學生科目表查詢                                   |                     |                           |        |      |        |      |    |   |
| ⊖ 學分學程修讀標準                                   |                     | 確定取消                      |        |      |        |      |    |   |
| ⑦ 行事曆                                        |                     |                           |        |      |        |      |    |   |
|                                              |                     |                           |        |      |        |      |    |   |

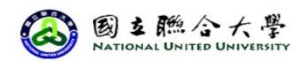

| 登出   修改密碼                                          | 人學生科目表查詢                                                                                                    |                                         |  |  |  |  |  |  |
|----------------------------------------------------|----------------------------------------------------------------------------------------------------|-----------------------------------------|--|--|--|--|--|--|
| 距離登出尚餘 10:0 重置<br>線上人數:25人<br>名稱:訪客<br>身份:訪客       | 修讀類型     輸系     入學年     111       配當系所     化學工程學系學士班     ▲                                                                                                    |                                         |  |  |  |  |  |  |
| <ul> <li></li></ul>                                | 2010年10 ※如有下一頁,點選下一頁按鈕                                                                                                    |                                         |  |  |  |  |  |  |
| ◎ 成績管理                                             | 國立聯合大學 111 學年 輔系 修讀標準<br>化學工程學系學士班<br><sub>列印時間</sub> : 2023/6/13 15:20:25                                                                                                    |                                         |  |  |  |  |  |  |
| <ul> <li>○ 入学生科日表查詢</li> <li>○ 學分學程修讀標準</li> </ul> | 編號         課程名編         科目代碼         修課年級         學期         科目類型         學分         後課時數           1         有機化學(一)         DSCH0248         2         上         輔急必修         3         3           2         賞能均衡         DSCH0248         2         上         輔急必修         3         3           2         賞能均衡         DSCH0425         2         上         輔急必修         3         3           2         第二時代日期時代期食(二)         DSCH0248         2         工         輔急以修         3         3            |                                         |  |  |  |  |  |  |
| ⑦ 行事曆                                              | 3         中人語「反相返洗泉(二)         DSCH0249         2         「         構成必修         3         5           4         有機化學(二)         DSCH0249         2         下         補款必修         3         3           5         單元操作及輸送現象(二)         DSCH0255         3         上         補款必修         3         3           6         化工動力學         DSCH0134         3         下         補款必修         3         3           7         單正使作及給送現象(二)         DSCH0255         3         二         補款必修         3         3 |                                         |  |  |  |  |  |  |
|                                                    | 1.申請資格:各學期學業成績平均75分以上。     2.     1.申請資格:各學期學業成績平均75分以上。     2.     1.申請資格:各學期學業成績平均75分以上。       2. 並文文H:各學期學業成績單。     3.選修課程名稱與原主修學系之必修課程名稱相同者不列入計算學分。     4. 當學点也會課程名稱與原主修學系之必修課程名稱相同者不列入計算學分。       4. 當學点也會認識的。必勞和目標是後、不及22學分者、另以本希選修科目補足。       5. 補系課程選修下列之化工事業必修課程。後滿二十二學分給予化工補系證明。                                                                                                    | 9.點選查詢,即會<br>出現配當系所申<br>請資格及修讀資<br>格條件。 |  |  |  |  |  |  |